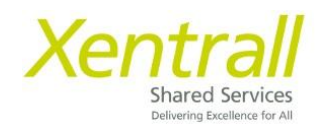

## **How to View Salary Information**

- Click on the shadow/profile picture in the top right-hand corner
- From the menu, select View MyDetails

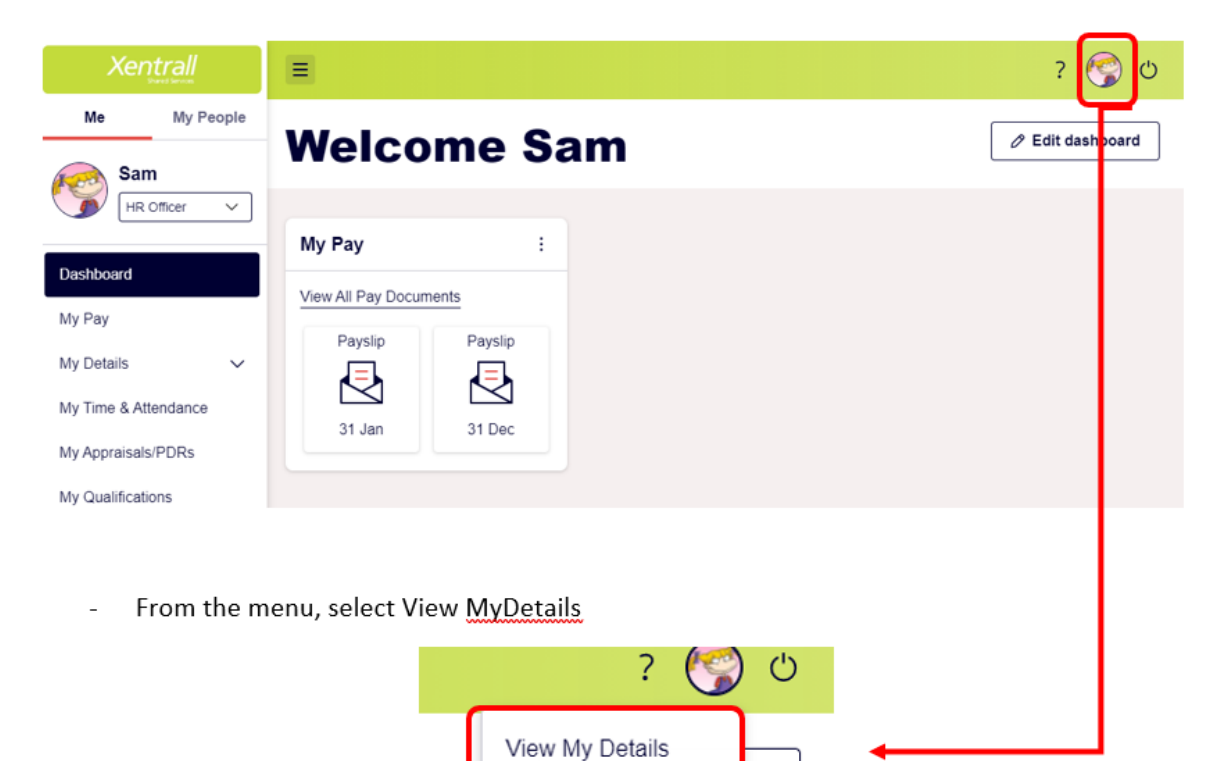

Security Settings

Update Social Media

ird

- Using the V on the left, expand the Appointment History line

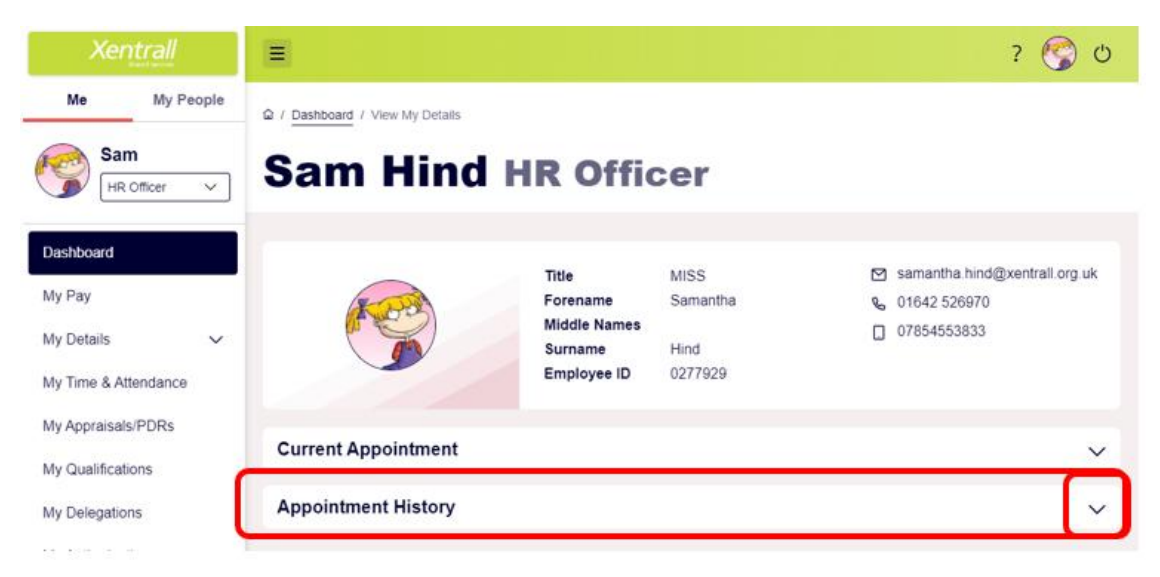

- Using the V on the left, expand the line for your current contract

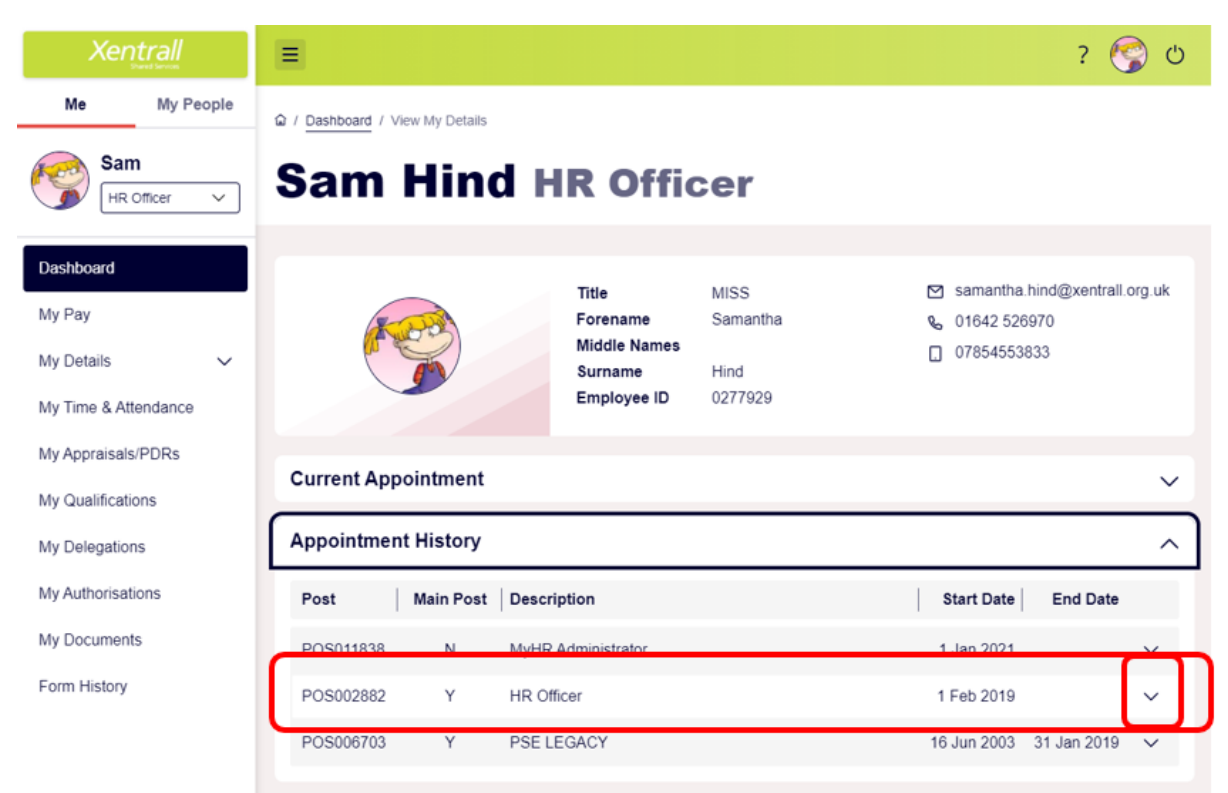

- This will show your contract details
- Click the 🛈 to the left of Pay Grade

| Xentrall             | Ξ                      |                                      |                     | ? 🜍 ೮                                 |  |
|----------------------|------------------------|--------------------------------------|---------------------|---------------------------------------|--|
| Me My People         | Current Appointment    | ~                                    |                     |                                       |  |
| HR Officer V         | Appointment History    |                                      |                     | ^                                     |  |
| Dashboard            | Post Main Post         | t Description                        |                     | Start Date End Date                   |  |
| My Pay               | POS011838 N            | MyHR Administrator                   |                     | 1 Jan 2021 🗸 🗸                        |  |
| My Details 🗸 🗸       | POS002882 Y            | HR Officer                           |                     | 1 Feb 2019                            |  |
| My Time & Attendance | Job                    | JOB0000186 SBC GENERAL 37            | Start Date          | 01/02/2019                            |  |
| ,                    | End Date               | - Service In Post                    |                     | 2 years 3 months 26 days              |  |
| My Appraisals/PDRs   | Main Post Flag         | Y                                    | Contract Number     | -                                     |  |
| My Qualifications    | Location               | LOC0000333 Bayheath House            | (i) Organisation    | HRDFLT HRDFLT                         |  |
| My Delegations       | (i) Service Conditions | SBCNONTCH SBCNONTCH                  | Projected End Date  |                                       |  |
| My Authorisations    | (i) Contract Hours     | 37.00                                | (i) Work Pattern    | DEFAULT Default Work Pattern          |  |
| my Autionsations     | Weekly Hours           | 37.00 Weeks Per Year                 |                     | 52.1430                               |  |
| My Documents         | (i) Cost Centre Detail | Source: Post Definition              | FTE                 | 1.000000                              |  |
| Form History         | (i) Pay Grade          | SBNJCGR H NJC Grade H (Pts<br>14-17) | Post Grade          | SBNJCGR   NJC Grade   (Pts 19-<br>22) |  |
|                      | Start Reason           | NEWSTR New Company Starter           | (i) Employee Grade  | S                                     |  |
|                      | Occupancy Type         | PERM Permanent End Reason            |                     | ÷                                     |  |
|                      |                        |                                      | (i) Position Status | PFT Permanent - Full Time             |  |
|                      | POS006703 Y            | PSE LEGACY                           |                     | 16 Jun 2003 31 Jan 2019 🗸             |  |

- A new window will open with your pay history
- The top line is the current details
- Using the V on the left, expand the line

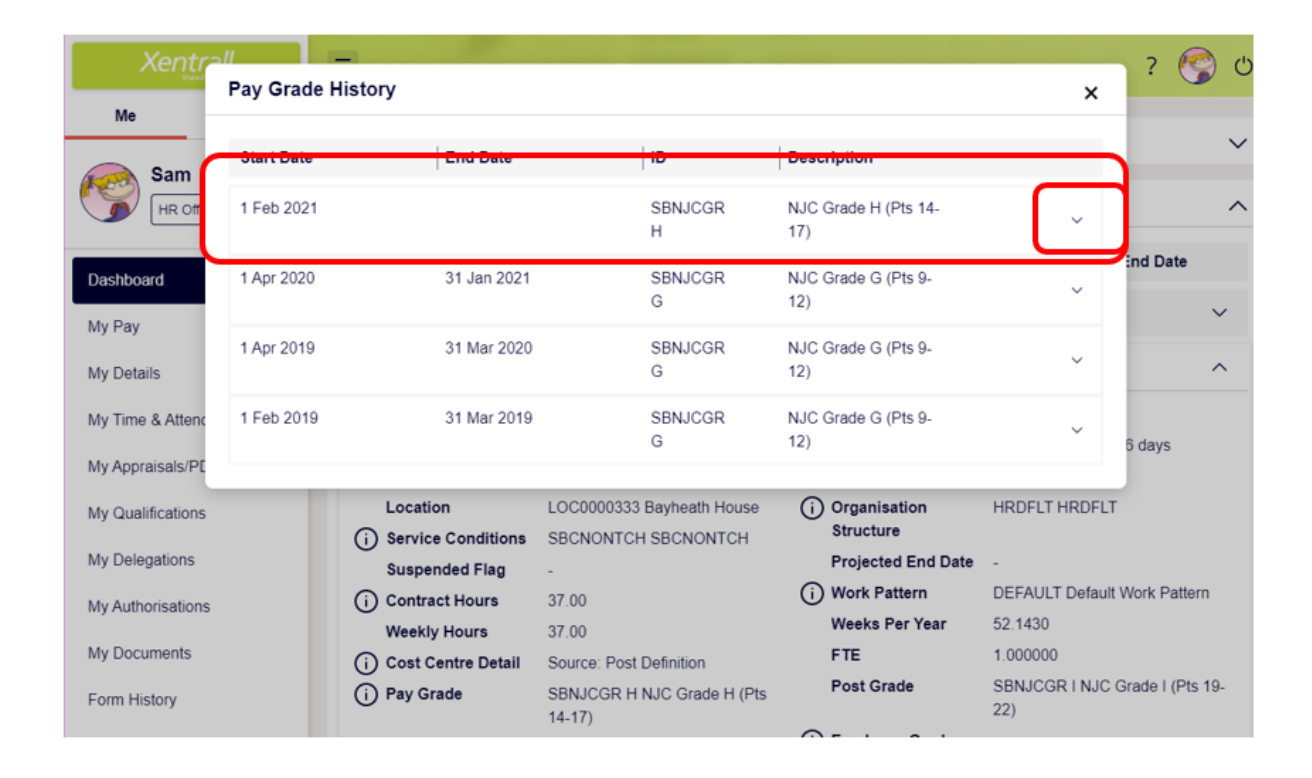

- Your pay details will be displayed
  - Current Point = Current Scale point
  - Point Rate = Hourly Rate
  - Point Value = Annual Salary

| Xentra            |                               |                     |               |                             |                 | 2 💌 🖒        |
|-------------------|-------------------------------|---------------------|---------------|-----------------------------|-----------------|--------------|
| Sard              | Pay Grade History             |                     |               |                             | ×               | . 🕝 🗸        |
| Me                |                               |                     |               |                             |                 | ~            |
| Sam               | Start Date                    | End Date            | ID            | Description                 |                 |              |
|                   | 1 Feb 2021                    |                     | SBNJCGR<br>H  | NJC Grade H (Pts 14-<br>17) |                 | ^            |
| Dashboard         | Current Point                 | 15                  | Point Value   | 23541.00                    |                 | nd Date      |
| My Pay            | Point Rate<br>Override Reason | 12.2019             | Override Date |                             |                 | ~            |
| My Details        | 1 Apr 2020                    | 31 Jan 2021         | SBNJCGR       | NJC Grade G (Pts 9-         |                 | ^            |
| My Time & Attend  |                               |                     | G             | 12)                         | Ŷ               |              |
| My Appraisals/PF  | 1 Apr 2019                    | 31 Mar 2020         | SBNJCGR       | NJC Grade G (Pts 9-         | ~               | 6 days       |
| my Appraisaisti L |                               |                     | G             | 12)                         |                 |              |
| My Qualifications | 1 Feb 2019                    | 31 Mar 2019         | SBNJCGR       | NJC Grade G (Pts 9-         | ~               |              |
| My Delegations    |                               |                     | 0             | 12)                         |                 |              |
| My Authorisations | (i) c                         | ontract Hours 37.00 |               |                             | DEFAULT Delault | Nork Pattern |
|                   |                               |                     |               | Weeks Per Year              | 52.1430         |              |